VERSION 1.0 MAY 7, 2019

# Apps for Greentree

# **GL TRANSACTION ENQUIRY TABLE**

APP NUMBER: 010148

Powered by:

**MYOB** Greentree

## **TABLE OF CONTENTS**

| Features                      | 2 |
|-------------------------------|---|
| Important Notes               | 2 |
| Other Requirements            | 2 |
| User Instructions             | 3 |
| GL account Enquiry            | 3 |
| Implementation Guide          | 4 |
| APP INSTALLATION              | 4 |
| OTHER GREENTREE CONFIGURATION | 4 |

# **FEATURES**

#### 1. GL Transaction Enquiry Table.

This app will add a Supplier or Customer column to the GL Account transactions tab enquiry.

#### **IMPORTANT NOTES**

• We recommend that you test the configuration of the App thoroughly in a test system prior to deploying the App in your live Greentree system.

#### **OTHER REQUIREMENTS**

Greentree Modules: General Ledger.

Associated Apps: Account Payable, Accounts Receivable.

# **USER INSTRUCTIONS**

# **GL ACCOUNT ENQUIRY**

Within the menu option Data Entry | General Ledger | Account Maintenance function, on the Transactions tab, an extra column has been added, for Customer/Supplier. This will contain customer or supplier name associated with the transaction (whichever is relevant).

| σ                                                                                                    |                                                                                                    |                                                                                                    |                                                                                             |                                                                                                    |                                                                                                    |                                                                                                    | GL Account Ma                                                                                                    | intenance                                                                                                    |               |                                                                                                    |                                                                                                    |                |                   |             |
|----------------------------------------------------------------------------------------------------|----------------------------------------------------------------------------------------------------|----------------------------------------------------------------------------------------------------|---------------------------------------------------------------------------------------------|----------------------------------------------------------------------------------------------------|----------------------------------------------------------------------------------------------------|----------------------------------------------------------------------------------------------------|----------------------------------------------------------------------------------------------------|----------------------------------------------------------------------------------------------------|---------------|----------------------------------------------------------------------------------------------------|----------------------------------------------------------------------------------------------------|----------------|-------------------|-------------|
|                                                                                                    | 15                                                                                                    | # @                                                                                                    | $\leftarrow \leftarrow -$                                                                   | $\rightarrow \rightarrow \mid$                                                                                                    |                                                                                                    |                                                                                                    |                                                                                                    |                                                                                                    |               |                                                                                                    |                                                                                                    |                |                   | 💮 🖘 AFG     |
| hort code Softwareln                                                                                                    | 1000 Q A<br>Description                                                                                                    | Auckland.10.5<br>n Software Ir                                                                                                    | ioftware In<br>ncome                                                                        | ncome<br>ං                                                                                                    | Er<br>()                                                                                                  | nquiry by<br>D Ledger<br>Account<br>NZD                                                                                                    |                                                                                                    |                                                                                                    |               |                                                                                                    |                                                                                                    |                |                   |             |
| Main                                                                                                    |                                                                                                    | Balances                                                                                                    |                                                                                             | Transacti                                                                                                    | ions                                                                                                    | Custom                                                                                                    | Notes                                                                                                    | Glo                                                                                                    | obal Finance  | Related                                                                                                    |                                                                                                    | Analysis       |                   | Loan        |
| Select period(s)       From     2018/2019       To     2019/2020       Total for entries shown     -6939.60                                                                                                    | <ul><li>✓ April</li><li>✓ April</li></ul>                                                                                                    | Apply                                                                                                    | Sum<br>T                                                                                    | <b>imarise by</b><br>iran type / period<br>iransaction<br>Reference                                                                      | Posted Unpos Posted Posted                                                                                | o <b>ns by</b><br>i<br>ted<br>i and unposted                                                                                                    |                                                                                                    |                                                                                                    |               |                                                                                                    |                                                                                                    |                |                   |             |
| Period                                                                                                    | Date                                                                                                    | Tran                                                                                                    | Ref                                                                                         | Batch Subcode                                                                                                    | Amount                                                                                                    | Narration                                                                                                    | Co Detail                                                                                                    | Account                                                                                                    | Currency Rate | Quantity Cu                                                                                                    | stomer/Supplier C                                                                                                    | ontract        | Management Report | Salesperson |
|                                                                                                    |                                                                                                    |                                                                                                    |                                                                                             |                                                                                                    |                                                                                                    |                                                                                                    |                                                                                                    |                                                                                                    |               |                                                                                                    |                                                                                                    |                |                   |             |
| May 2018/2019                                                                                                    | 15/05/18                                                                                                    | AR Invoice                                                                                                    | 976                                                                                         | S4249                                                                                                    | -8.70                                                                                                    | Highstone High 1                                                                                                    | 06 1001                                                                                                    | 10.10.1000                                                                                                    |               | -1.0000 Hi                                                                                                    | ghstone High 1                                                                                                    |                |                   |             |
| May 2018/2019<br>October 2018/2019                                                                                                    | 15/05/18<br>16/10/18                                                                                                    | AR Invoice<br>AR Invoice                                                                                                    | 976<br>1003                                                                                 | \$4249<br>\$4416                                                                                                    | -8.70                                                                                                    | Highstone High 1<br>Student 20170074                                                                                                    | 06 1001<br>06 091804625                                                                                                    | 10.10.1000                                                                                                    |               | -1.0000 Hi                                                                                                    | ghstone High 1<br>udent 20170074 C                                                                                                    | ascade Level 8 | 24 MBA            |             |
| May 2018/2019<br>October 2018/2019<br>November 2018/2019                                                                                                    | 15/05/18<br>16/10/18<br>15/11/18                                                                                                    | AR Invoice<br>AR Invoice<br>AR Credit N                                                                                                    | 976<br>1003<br>336                                                                          | \$4249<br>\$4416<br>\$4473                                                                                                    | -8.70<br>-1.00<br>8.70                                                                                    | Highstone High 1<br>Student 20170074                                                                                                    | 06 1001<br>06 091804625<br>06 1005                                                                                                    | 10.10.1000<br>10.10.1000<br>10.10.1000                                                                                                    |               | -1.0000 Hi<br>-1.0000 Stu<br>0.0000 Wi                                                                                                    | ghstone High 1<br>udent 20170074 C<br>agin Secondary                                                                                                    | ascade Level 8 | 24 MBA            |             |
| May 2018/2019<br>October 2018/2019<br>November 2018/2019<br>November 2018/2019                                                                                                    | 15/05/18<br>16/10/18<br>15/11/18<br>15/11/18                                                                                                    | AR Invoice<br>AR Invoice<br>AR Credit N<br>AR Credit N                                                                                                    | 976<br>1003<br>336<br>337                                                                   | \$4249<br>\$4416<br>\$4473<br>\$4475                                                                                                    | -8.70<br>-1.00<br>8.70<br>8.70                                                                            | Highstone High 1<br>Student 20170074                                                                                                    | 06 1001<br>06 091804625<br>06 1005<br>06 1005                                                                                                    | 10.10.1000<br>10.10.1000<br>10.10.1000<br>10.10.1000                                                                                                    |               | -1.0000 Hii<br>-1.0000 Str<br>0.0000 Wi<br>1.0000 Wi                                                                                                  | ghstone High 1<br>udent 20170074 C<br>agin Secondary<br>agin Secondary                                                                                                    | ascade Level 8 | 24 MBA            |             |
| Vay 2018/2019<br>October 2018/2019<br>November 2018/2019<br>November 2018/2019<br>November 2018/2019                                                                                                    | 15/05/18<br>16/10/18<br>15/11/18<br>15/11/18<br>26/11/18                                                                                                    | AR Invoice<br>AR Invoice<br>AR Credit N<br>AR Credit N<br>AR Invoice                                                                                                   | 976<br>1003<br>336<br>337<br>1020                                                           | 54249<br>54416<br>54473<br>54475<br>54477                                                                                                | -8.70<br>-1.00<br>8.70<br>8.70<br>160.00                                                                  | Highstone High 1<br>Student 20170074<br>Redeem Line: 1 Code: ACER17LCD - Ace                                                                                                    | 06 1001<br>06 091804625<br>06 1005<br>06 1005<br>06 1005                                                                                                    | 10.10.1000<br>10.10.1000<br>10.10.1000<br>10.10.1000<br>10.10.1000                                                                                                    |               | -1.0000 His<br>-1.0000 Str<br>0.0000 Wi<br>1.0000 Wi<br>1.0000 Wi                                                                                     | ghstone High 1<br>udent 20170074 C<br>agin Secondary<br>agin Secondary<br>agin Secondary                                                                                                    | äscade Level 8 | 24 MBA            |             |
| Vay 2018/2019<br>October 2018/2019<br>Iovember 2018/2019<br>Iovember 2018/2019<br>Iovember 2018/2019<br>Iovember 2018/2019                                                                                         | 15/05/18<br>16/10/18<br>15/11/18<br>15/11/18<br>26/11/18<br>26/11/18                                                                                                    | AR Invoice<br>AR Invoice<br>AR Credit N<br>AR Credit N<br>AR Invoice<br>AR Invoice                                                                                     | 976<br>1003<br>336<br>337<br>1020<br>1020                                                   | \$4249<br>\$4416<br>\$4473<br>\$4475<br>\$4477<br>\$4477                                                                                 | -8.70<br>-1.00<br>8.70<br>8.70<br>160.00<br>-10.00                                                        | Highstone High 1<br>Student 20170074<br>Redeem Line: 1 Code: ACER17LCD - Acc<br>Admin fee Wagin Secondary                                                                                                    | 06 1001<br>06 091804625<br>06 1005<br>06 1005<br>06 1005<br>06 1005                                                                                                    | 10.10.1000<br>10.10.1000<br>10.10.1000<br>10.10.1000<br>10.10.1000<br>10.10.1000                                                                                                   |               | -1.0000 His<br>-1.0000 Str<br>0.0000 W/<br>1.0000 W/<br>1.0000 W/<br>-1.0000 W/                                                                       | ghstone High 1<br>udent 20170074 C<br>agin Secondary<br>agin Secondary<br>agin Secondary<br>agin Secondary                                                                                                    | ascade Level 8 | 24 MBA            |             |
| Vay 2018/2019<br>October 2018/2019<br>November 2018/2019<br>November 2018/2019<br>November 2018/2019<br>November 2018/2019<br>November 2018/2019                                                                   | 15/05/18<br>16/10/18<br>15/11/18<br>15/11/18<br>26/11/18<br>26/11/18<br>26/11/18                                                                                                    | AR Invoice<br>AR Invoice<br>AR Credit N<br>AR Credit N<br>AR Invoice<br>AR Invoice<br>AR Invoice                                                                       | 976<br>1003<br>336<br>337<br>1020<br>1020<br>1021                                           | \$4249<br>\$4416<br>\$4473<br>\$4475<br>\$4477<br>\$4477<br>\$4477<br>\$4477                                                             | -8.70<br>-1.00<br>8.70<br>8.70<br>160.00<br>-10.00<br>160.00                                              | Highstone High 1<br>Student 20170074<br>Redeem Line: 1 Code: ACER17LCD - Acc<br>Admin fee Wagin Secondary<br>Redeem Line: 1 Code: ACER17LCD - Acc                                                                                                    | 06 1001<br>06 091804625<br>06 1005<br>06 1005<br>06 1005<br>06 1005<br>06 1005                                                                                                    | 10.10.1000<br>10.10.1000<br>10.10.1000<br>10.10.1000<br>10.10.1000<br>10.10.1000<br>10.10.1000                                                                                     |               | -1.0000 His<br>-1.0000 Stu<br>0.0000 Wi<br>1.0000 Wi<br>1.0000 Wi<br>-1.0000 Wi<br>1.0000 Wi                                                          | ghstone High 1<br>udent 20170074 C<br>agin Secondary<br>agin Secondary<br>agin Secondary<br>agin Secondary<br>agin Secondary                                                                                                    | ascade Level 8 | 24 MBA            |             |
| May 2018/2019<br>October 2018/2019<br>Vovember 2018/2019<br>November 2018/2019<br>November 2018/2019<br>Vovember 2018/2019<br>Vovember 2018/2019                                                                   | 15/05/18<br>16/10/18<br>15/11/18<br>26/11/18<br>26/11/18<br>26/11/18<br>26/11/18                                                                                                    | AR Invoice<br>AR Credit N<br>AR Credit N<br>AR Credit N<br>AR Invoice<br>AR Invoice<br>AR Invoice                                                                      | 976<br>1003<br>336<br>337<br>1020<br>1020<br>1021<br>1021                                   | 54249<br>54416<br>54473<br>54475<br>54477<br>54477<br>54477<br>54477                                                                     | -8.70<br>-1.00<br>8.70<br>8.70<br>160.00<br>-10.00<br>160.00<br>-10.00                                    | Highstone High 1<br>Student 20170074<br>Redeem Line: 1 Code: ACER17LCD - Acc<br>Admin fee Wagin Secondary<br>Redeem Line: 1 Code: ACER17LCD - Acc<br>Admin fee Wagin Secondary                                                                                        | 06 1001<br>06 091804625<br>06 1005<br>06 1005<br>06 1005<br>06 1005<br>06 1005<br>06 1005                                                                                                    | 10.10.1000<br>10.10.1000<br>10.10.1000<br>10.10.1000<br>10.10.1000<br>10.10.1000<br>10.10.1000<br>10.10.1000<br>10.10.1000                                                         |               | -1.0000 His<br>-1.0000 Sta<br>0.0000 Wi<br>1.0000 Wi<br>-1.0000 Wi<br>1.0000 Wi<br>-1.0000 Wi<br>-1.0000 Wi                                           | ghstone High 1<br>Judent 20170074 C<br>agin Secondary<br>agin Secondary<br>agin Secondary<br>agin Secondary<br>agin Secondary<br>agin Secondary                                                                                                    | ascade Level 8 | 24 MBA            |             |
| May 2018/2019<br>October 2018/2019<br>November 2018/2019<br>November 2018/2019<br>November 2018/2019<br>November 2018/2019<br>November 2018/2019<br>November 2018/2019                                             | 15/05/18<br>16/10/18<br>15/11/18<br>26/11/18<br>26/11/18<br>26/11/18<br>26/11/18<br>26/11/18<br>26/11/18                                                                                              | AR Invoice<br>AR Invoice<br>AR Credit N<br>AR Credit N<br>AR Invoice<br>AR Invoice<br>AR Invoice<br>AR Invoice                                                         | 976<br>1003<br>336<br>337<br>1020<br>1020<br>1021<br>1021<br>1022                           | \$4249<br>\$4416<br>\$4473<br>\$4475<br>\$4477<br>\$4477<br>\$4477<br>\$4477<br>\$4477<br>\$4477                                         | -8.70<br>-1.00<br>8.70<br>160.00<br>-10.00<br>160.00<br>-10.00<br>160.00                                  | Highstone High 1<br>Student 20170074<br>Redeem Line: 1 Code: ACER17LCD - Acc<br>Admin fee Wagin Secondary<br>Redeem Line: 1 Code: ACER17LCD - Acc<br>Admin fee Wagin Secondary                                                                                        | 06 1001<br>06 091804625<br>06 1005<br>06 1005<br>06 1005<br>06 1005<br>06 1005<br>06 1005<br>06 1005<br>06 1005                                                                                                    | 10.10.1000<br>10.10.1000<br>10.10.1000<br>10.10.1000<br>10.10.1000<br>10.10.1000<br>10.10.1000<br>10.10.1000<br>10.10.1000                                                         |               | -1.0000 His<br>-1.0000 Str<br>0.0000 W<br>1.0000 W<br>-1.0000 W<br>1.0000 W<br>1.0000 W<br>1.0000 W<br>1.0000 W                                       | ghstone High 1<br>Judent 20170074 C<br>agin Secondary<br>agin Secondary<br>agin Secondary<br>agin Secondary<br>agin Secondary<br>agin Secondary<br>agin Secondary                                                                                                    | ascade Level 8 | 24 MBA            |             |
| May 2018/2019<br>October 2018/2019<br>November 2018/2019<br>November 2018/2019<br>November 2018/2019<br>November 2018/2019<br>November 2018/2019<br>November 2018/2019<br>November 2018/2019                       | 15/05/18<br>16/10/18<br>15/11/18<br>26/11/18<br>26/11/18<br>26/11/18<br>26/11/18<br>26/11/18<br>26/11/18<br>26/11/18                                                                                  | AR Invoice<br>AR Invoice<br>AR Credit N<br>AR Credit N<br>AR Invoice<br>AR Invoice<br>AR Invoice<br>AR Invoice<br>AR Invoice<br>AR Invoice                             | 976<br>1003<br>336<br>337<br>1020<br>1020<br>1021<br>1021<br>1022<br>1022                   | \$4249<br>\$4416<br>\$4473<br>\$4477<br>\$4477<br>\$4477<br>\$4477<br>\$4477<br>\$4477<br>\$4477                                         | -8.70<br>-1.00<br>8.70<br>160.00<br>-10.00<br>160.00<br>-10.00<br>160.00<br>-10.00                        | Highstone High 1<br>Student 20170074<br>Admin fee Wagin Secondary<br>Redeem Line: 1 Code: ACER17LCD - Acc<br>Admin fee Wagin Secondary<br>Redeem Line: 1 Code: ACER17LCD - Acc<br>Admin fee Wagin Secondary<br>Admin fee Wagin Secondary                              | 06 1001<br>06 091804625<br>06 1005<br>06 1005<br>06 1005<br>06 1005<br>06 1005<br>06 1005<br>06 1005<br>06 1005<br>06 1005<br>06 1005                                                                                                    | 10.10.1000<br>10.10.1000<br>10.10.1000<br>10.10.1000<br>10.10.1000<br>10.10.1000<br>10.10.1000<br>10.10.1000<br>10.10.1000<br>10.10.1000                                           |               | -1.0000 Hii<br>-1.0000 Str<br>0.0000 W/<br>1.0000 W/<br>1.0000 W/<br>1.0000 W/<br>1.0000 W/<br>1.0000 W/<br>1.0000 W/<br>1.0000 W/                    | ghstone High 1<br>Jdent 20170074 C<br>agin Secondary<br>agin Secondary<br>agin Secondary<br>agin Secondary<br>agin Secondary<br>agin Secondary<br>agin Secondary                                                                                                    | ascade Level 8 | 24 MBA            |             |
| May 2018/2019<br>Dotober 2018/2019<br>November 2018/2019<br>November 2018/2019<br>November 2018/2019<br>November 2018/2019<br>November 2018/2019<br>November 2018/2019<br>November 2018/2019                       | 15/05/18<br>16/10/18<br>15/11/18<br>15/11/18<br>26/11/18<br>26/11/18<br>26/11/18<br>26/11/18<br>26/11/18<br>26/11/18<br>26/11/18<br>26/11/18<br>26/11/18                                              | AR Invoice<br>AR Invoice<br>AR Credit N<br>AR Credit N<br>AR Invoice<br>AR Invoice<br>AR Invoice<br>AR Invoice<br>AR Invoice<br>AR Invoice<br>AR Invoice               | 976<br>1003<br>336<br>337<br>1020<br>1020<br>1021<br>1021<br>1022<br>1022<br>9307           | 54249<br>54416<br>54473<br>54475<br>54477<br>54477<br>54477<br>54477<br>54477<br>54477                                                   | -8.70<br>-1.00<br>8.70<br>8.70<br>160.00<br>-10.00<br>160.00<br>-10.00<br>-10.00<br>-5,180.00             | Highstone High 1<br>Student 20170074<br>Redeem Line: 1 Code: ACER17LCD - Acc<br>Admin fee Wagin Secondary<br>Redeem Line: 1 Code: ACER17LCD - Acc<br>Admin fee Wagin Secondary<br>Redeem Line: 1 Code: ACER17LCD - Acc<br>Admin fee Wagin Secondary                   | 06 1001<br>06 091804625<br>06 1005<br>06 1005<br>06 1005<br>06 1005<br>06 1005<br>06 1005<br>06 1005<br>06 1005<br>06 1005<br>06 1005<br>06 1005<br>06 1005<br>06 1005<br>06 1005<br>06 1005<br>06 1005<br>06 1005<br>06 1005<br>06 1005<br>06 1005<br>06 1005<br>06 1005<br>06 1005<br>07 1005<br>07 1005                                                       | 10.10.1000<br>10.10.1000<br>10.10.1000<br>10.10.1000<br>10.10.1000<br>10.10.1000<br>10.10.1000<br>10.10.1000<br>10.10.1000<br>10.10.1000<br>10.10.1000                             |               | -1.0000 Hii<br>-1.0000 Str<br>0.0000 Wi<br>1.0000 Wi<br>-1.0000 Wi<br>-1.0000 Wi<br>-1.0000 Wi<br>-1.0000 Wi                                          | ghstone High 1<br>Jdent 20170074 C<br>agin Secondary agin Secondary agin | ascade Level 8 | 24 MBA            |             |
| May 2018/2019<br>October 2018/2019<br>November 2018/2019<br>November 2018/2019<br>November 2018/2019<br>November 2018/2019<br>November 2018/2019<br>November 2018/2019<br>November 2018/2019<br>February 2018/2019 | 15/05/18<br>16/10/18<br>15/11/18<br>26/11/18<br>26/11/18<br>26/11/18<br>26/11/18<br>26/11/18<br>26/11/18<br>26/11/18<br>26/11/18<br>26/11/18<br>26/11/18<br>26/11/18<br>11/18<br>29/11/18<br>14/02/19 | AR Invoice<br>AR Invoice<br>AR Credit N<br>AR Credit N<br>AR Invoice<br>AR Invoice<br>AR Invoice<br>AR Invoice<br>AR Invoice<br>AR Invoice<br>AR Invoice<br>AR Invoice | 976<br>1003<br>336<br>337<br>1020<br>1020<br>1021<br>1021<br>1022<br>1022<br>9307<br>100073 | \$4249<br>\$4416<br>\$4473<br>\$4475<br>\$4477<br>\$4477<br>\$4477<br>\$4477<br>\$4477<br>\$4477<br>\$4477<br>\$4477<br>\$4478<br>\$4478 | -8.70<br>-1.00<br>8.70<br>160.00<br>-10.00<br>160.00<br>-10.00<br>160.00<br>-10.00<br>-5,180.00<br>144.00 | Highsten High 1<br>Student 20170074<br>Redeem Line: 1 Code: ACER17LCD - Acc<br>Admin fee Wagin Secondary<br>Redeem Line: 1 Code: ACER17LCD - Acc<br>Admin fee Wagin Secondary<br>Redeem Line: 1 Code: ACER17LCD - Acc<br>Admin fee Wagin Secondary<br>Sam's Franchise | 06 1001<br>06 091804625<br>06 1005<br>06 1005<br>06 1005<br>06 1005<br>06 1005<br>06 1005<br>06 1005<br>06 1005<br>06 1005<br>06 1005<br>06 005<br>06 00 | 10.10.1000<br>10.10.1000<br>10.10.1000<br>10.10.1000<br>10.10.1000<br>10.10.1000<br>10.10.1000<br>10.10.1000<br>10.10.1000<br>10.10.1000<br>10.10.1000<br>10.10.1000<br>10.10.1000 |               | -1.0000 Hi<br>-1.0000 Wi<br>1.0000 Wi<br>-1.0000 Wi<br>-1.0000 Wi<br>-1.0000 Wi<br>-1.0000 Wi<br>-1.0000 Wi<br>-1.0000 Wi<br>-1.0000 Wi<br>-1.0000 Sa | ghstone High 1<br>ddent 20170074 C<br>agin Secondary agin Secondary agin | ascade Level 8 | 24 MBA            |             |

Note that this column must be selected (right click, Edit Columns then right click, Save settings) and can only be used when the summary is by Transaction as above.

| GT E              | dit Column Head   | lings   |
|-------------------|-------------------|---------|
| Original Heading  | New Heading       | Visible |
| Ref               | Ref               | •       |
| Batch             | Batch             | •       |
| Subcode           | Subcode           | •       |
| Amount            | Amount            | •       |
| Narration         | Narration         | •       |
| Co                | Co                | •       |
| Detail            | Detail            | •       |
| Account           | Account           | •       |
| Currency          | Currency          | •       |
| Rate              | Rate              | •       |
| Quantity          | Quantity          | •       |
| Customer/Supplier | Customer/Supplier |         |
|                   |                   |         |
| Apply             | <u>C</u> ancel    |         |

# **IMPLEMENTATION GUIDE**

Please refer to the Important Notes section above before installing and configuring this App

#### **APP INSTALLATION**

- 1. Log into Greentree as the Super user
- 2. Select the menu item | System | Apps For Greentree | Apps Module Control |
- 3. Enter the New Registration Codes supplied and click Install App

| G App   | G Apps For Greentree Module Control                                                               |      |      |  |         |                                       |        |          |                 |  |
|---------|---------------------------------------------------------------------------------------------------|------|------|--|---------|---------------------------------------|--------|----------|-----------------|--|
|         | 8 \$                                                                                              |      | ão 💰 |  |         | - Apps                                | s      |          | ମ୍ଚି 🔏 💡        |  |
| Enter N | Enter New Registration Code Install App Delete Inactive/Expired Apps Uninstall Apps For Greentree |      |      |  |         |                                       |        |          |                 |  |
| Code    | Name                                                                                              |      |      |  | Descri  | ption                                 |        | Active   | Expiry Date 🛛 🔺 |  |
| 000000  | Apps For Greentree                                                                                | Form |      |  | App U   | sage information on Forms             |        | ▼        | 31 December 2   |  |
| 010001  | AR Sales Orders Tal                                                                               | Ь    |      |  | Tab in  | Customer maintenance to display Sales | s Ord  | <b>v</b> | 03 December 2   |  |
| 010002  | IN Reorder Workber                                                                                | nch  |      |  | Invent  | ory Reorder Workbench                 |        | <b>v</b> | 31 December 2   |  |
| 010003  | IN Min/Max Workbe                                                                                 | nch  |      |  | Invent  | ory Min/Max Workbench                 |        | <b>v</b> | 31 December 2   |  |
| 010004  | AR Sales History Ta                                                                               | Ь    |      |  | Tab in  | Customer maintenance to display Sale: | s Hisl | <b>v</b> | 31 December 2   |  |
| 010005  | AR Pricing Tab                                                                                    |      |      |  | T ah in | Customer maintenance to display Price | na     |          | 31 December 2   |  |

- 4. Select/Highlight the GL Transactions Enquiry Table App.
- 5. Click on the Edit Users button and select the users who will be configured to use Replace, for which companies.
- 6. Save and Close the form.

### **OTHER GREENTREE CONFIGURATION**

None.